Guide by Miles Nicholson

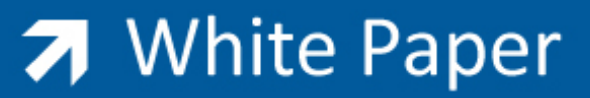

## Passion Integrity Expertise Teamwork

## **Project Comparator**

All Electrical Designer Users

The project comparator allows you to save project data during the course of the projects design and development, and carry out comparisons on data that has been added and/or removed from the project drawings between revision saves.

Therefore you could save a project revision upon issuing drawings *for manufacturing* and then save another project revision when the project drawing set is confirmed *as built*. You can then run a variety of reports to see what has been *added*, *removed* or where there is *no change*.

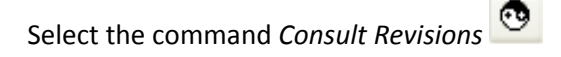

To create new revisions select the command Type a *Description* as shown.

| 🛠 Create a new revision for pr 🔲 🗖 🔀 |  |  |  |  |  |  |
|--------------------------------------|--|--|--|--|--|--|
| Total number of project revisions: 0 |  |  |  |  |  |  |
| Revision date 13/11/200 💌            |  |  |  |  |  |  |
| No. of drawings 9                    |  |  |  |  |  |  |
| Save:                                |  |  |  |  |  |  |
| ⊙ Data                               |  |  |  |  |  |  |
| O Data, drawing and documents        |  |  |  |  |  |  |
| Description                          |  |  |  |  |  |  |
| For Manufacture                      |  |  |  |  |  |  |
| Accept Cancel Help                   |  |  |  |  |  |  |

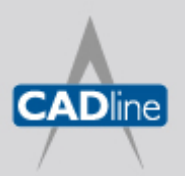

T: 01784 419922 E: sales@cadline.co.uk W: www.cadline.co.uk CADline Ltd, Northumberland House, Drake Avenue, Staines, Middlesex, TW18 2AP

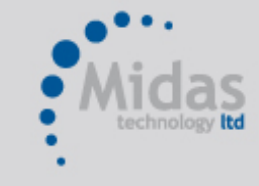

T: 01293 774442 E: sales@midastechnology.co.uk W: www.midastechnology.co.uk Midas Technology Ltd, Gatwick House, Peeks Brook Lane, Horley, RH6 9ST If you want to create a backup copy of the drawings, select the option Data, drawing and documents.

Select Accept.

Select Exit.

When changes are made to the design and documentation, a new revision should be made again.

| 🛠 Revisions of project            |   |               |               |  |  |  |  |  |
|-----------------------------------|---|---------------|---------------|--|--|--|--|--|
| * 🖊 🖾 🖉 🗶 🖻 🕇 📕                   | • |               |               |  |  |  |  |  |
|                                   |   |               |               |  |  |  |  |  |
| C Revisions report                |   |               |               |  |  |  |  |  |
| Description                       |   | Revision name | Revision date |  |  |  |  |  |
| DEMO                              |   |               | 13/11/2006    |  |  |  |  |  |
| 🔽 💼 For Manufacture               |   | 20061113      | 13/11/2006    |  |  |  |  |  |
| 🔽 💼 As Built                      |   | 20061113a     | 13/11/2006    |  |  |  |  |  |
|                                   |   |               |               |  |  |  |  |  |
|                                   |   |               |               |  |  |  |  |  |
|                                   |   |               |               |  |  |  |  |  |
|                                   |   |               |               |  |  |  |  |  |
|                                   |   |               | N             |  |  |  |  |  |
|                                   |   |               |               |  |  |  |  |  |
| Exit                              |   | <u>H</u> elp  |               |  |  |  |  |  |
| Compare different revisions <536> |   |               |               |  |  |  |  |  |

To compare between revisions:

Tick the two releases that you wish to compare. This does not have to be consecutive issues.

Select the option Compare Revision Select the option *Revision Report* 

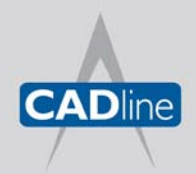

T: 01784 419922 E: sales@cadline.co.uk W: www.cadline.co.uk CADline Ltd, Northumberland House, Drake Avenue, Staines, Middlesex, TW18 2AP

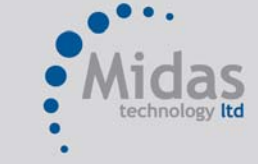

T: 01293 774442 E: sales@midastechnology.co.uk W: www.midastechnology.co.uk Midas Technology Ltd, Gatwick House, Peeks Brook Lane, Horley, Surrey, RH6 9ST

## White Paper

Passion Integrity Expertise Teamwork

Any type of report can be produced:

| 🛠 Report type 📃 🗖 🔀                       |
|-------------------------------------------|
| Description                               |
| Reports of drawings                       |
| Reports of Parts                          |
| Reports of Cross References               |
| Reports of Layouts                        |
| Reports of Connections                    |
| Reports of BOM: individual by reference   |
| Reports of BOM: quantity by reference     |
| Reports of BOM: quantity with accessories |
| Report of the project cables              |
| Plc report                                |
|                                           |
|                                           |
| List Exit <u>H</u> elp                    |

Select List.

Highlight the report you want and then select Accept.

An example of a report is shown on the following page:

The FLAG shows whether the component has been added (+), removed (-) or whether there is no change (=).

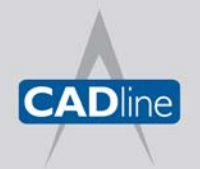

T: 01784 419922 E: sales@cadline.co.uk W: www.cadline.co.uk CADline Ltd, Northumberland House, Drake Avenue, Staines, Middlesex, TW18 2AP

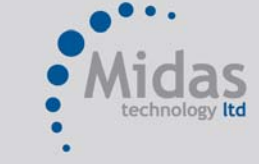

T: 01293 774442 E: sales@midastechnology.co.uk W: www.**midastechnology**.co.uk Midas Technology Ltd, Gatwick House, Peeks Brook Lane, Horley, Surrey, RH6 9ST

```
→ White Paper
```

## Passion Integrity Expertise Teamwork

| Date 13               | e 13/11/2006 <u>Parts List</u><br>DEMO PROJECT<br>TUTORIAL |        |                               | Page 1           |  |  |
|-----------------------|------------------------------------------------------------|--------|-------------------------------|------------------|--|--|
| <u>Symbol</u><br>-M 1 | <u>Description</u><br>3-PH. MOTOR                          |        | <u>DrawingColuStatus</u><br>3 | <u>Flag</u><br>= |  |  |
| X1 1                  | 1 Terminal (IN/OUT)                                        |        | 3                             | =                |  |  |
| X1 2                  | 1 Terminal (IN/OUT)                                        |        | 3                             | =                |  |  |
| X1 3                  | 1 Terminal (IN/OUT)                                        |        | 3                             | =                |  |  |
| X1 PE                 | 1 Terminal (IN/OUT)                                        |        | 3                             | =                |  |  |
| -M 2                  | 3-PH. MOTOR                                                |        | 7                             | =                |  |  |
| X1 4                  | 1 Terminal (IN/OUT)                                        |        | 7                             | =                |  |  |
| X1 5                  | 1 Terminal (IN/OUT)                                        |        | 7                             | =                |  |  |
| X1 6                  | 1 Terminal (IN/OUT)                                        |        | 7                             | =                |  |  |
| X1 PE                 | 1 Terminal (IN/OUT)                                        |        | 7                             | =                |  |  |
| -F 4                  | Fuse, 3 Off                                                |        | 7                             | =                |  |  |
| -F 5                  | 3-ph. Thermal Effect Device 1 Mk.ct. 1                     | Br.ct. | 7                             | =                |  |  |
| -M added              | 3-PH. MOTOR                                                |        | 5                             | +                |  |  |
| -F 1                  | Fuse, 3 Off                                                |        | 3                             | =                |  |  |
| -F 2                  | 3-ph. Thermal Effect Device 1 Mk.ct. 1                     | Br.ct. | 3                             | =                |  |  |
| -82                   | Push Switch, Mk.ct.                                        |        | 2                             | =                |  |  |
| -83                   | Push Switch, Mk.ct.                                        |        | 5                             | =                |  |  |
| -S1                   | Manual Switch, Br.ct.                                      |        | 2                             | =                |  |  |
| -F 3                  | Fuse                                                       |        | 2                             | =                |  |  |
| -H2                   | Signal Lamp, Flashing Type                                 |        | 6                             | =                |  |  |
| -H1                   | Lamp                                                       |        | 4                             | =                |  |  |
| -CPU1                 | PLC Slot type 1.2                                          |        | 3                             | =                |  |  |
| -CPU1                 | PLC Slot Type 3                                            |        | 7                             | =                |  |  |
| -84                   | End Position Make Push-button                              |        | 3                             | =                |  |  |
| -85                   | End Position Break Push-button                             |        | 4                             | =                |  |  |
| -S6                   | Push Switch, Br.ct.                                        |        | 5                             | =                |  |  |
| -CPU1                 | PLC CPU type 8 cards                                       |        | 1                             | =                |  |  |

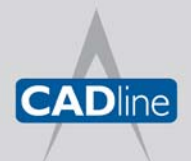

T: 01784 419922 E: sales@cadline.co.uk W: www.**cadline**.co.uk

CADline Ltd, Northumberland House, Drake Avenue, Staines, Middlesex, TW18 2AP

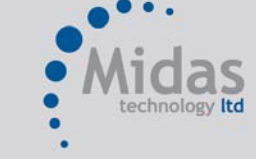

T: 01293 774442 E: sales@midastechnology.co.uk W: www.**midastechnology**.co.uk Midas Technology Ltd, Gatwick House, Peeks Brook Lane, Horley, Surrey, RH6 9ST